# スマホ山ナビ 使用マニュアル

株式会社日本森林クリエイト

| ダウンロード              | 3  |
|---------------------|----|
| iOS版                | 3  |
| Android版            | 3  |
| ログイン                | 3  |
|                     | J  |
| 画面の説明               | 7  |
| 図面の読み込み             | 13 |
| 図面の読み込み手順(iOS版)     | 13 |
| 図面の読み込み手順(Android版) | 14 |
| 保存された図面の管理          | 17 |
| 保存図面の表示・非表示         | 17 |
| 保存図面の削除             | 19 |
| 保存図面への移動            | 21 |
| ポイントの追加             | 24 |
| ポイントの追加方法           | 24 |
| 保存したポイントの管理         | 25 |
| ポイントの表示・非表示         | 25 |
| ポイントの削除             | 27 |
| ポイントへの移動            | 30 |
| ホイントの出力             | 32 |
| 軌跡の保存               | 35 |
| 軌跡の記録方法             | 35 |
| 保存した軌跡の管理           | 37 |
| 保存した軌跡の表示・非表示       | 37 |
| 保存した軌跡の削除           | 39 |
| 保存した軌跡の出力           | 41 |
| その他の設定              | 45 |
| 地図の切り替え             | 45 |
| オフライン地図の保存          | 46 |
| ポイントの記録回数設定         | 47 |
| 軌跡の記録間隔設定           | 49 |
| スケールの表示・非表示         | 51 |

# ダウンロード

# iOS版

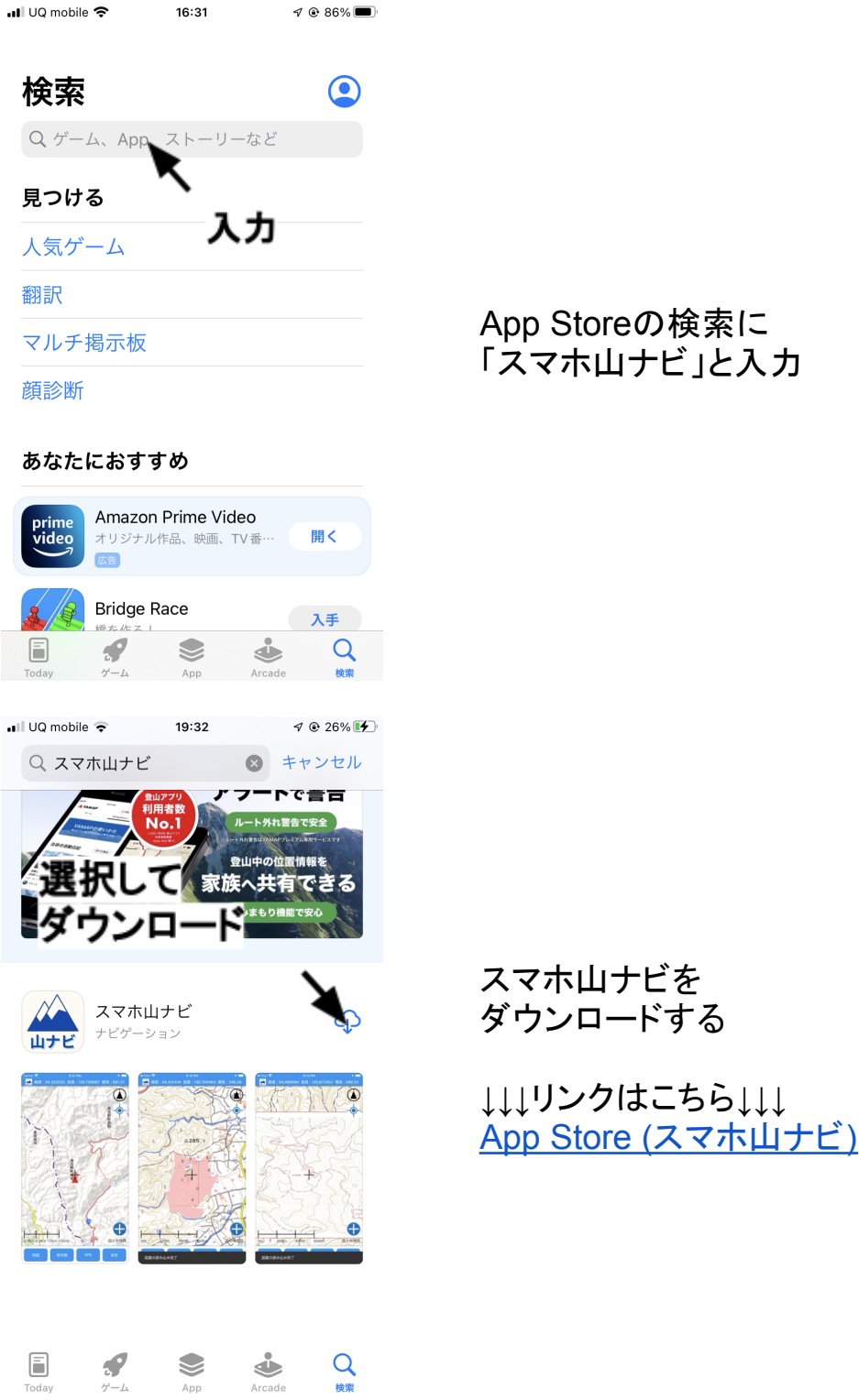

App Storeの検索に 「スマホ山ナビ」と入力

# Android版

| 7:44 ♥ 🌣                                                                                               | 3G 🖌 🛔                                                                                                    |
|----------------------------------------------------------------------------------------------------|----------------------------------------------------------------------------------------------------|
| Q Search for opps & games                                                                              | <b>₽</b>                                                                                                    |
| For you Top charts Kids                                                                                | Categories                                                                                                    |
| 大<br>青春は15禁映画?異<br>色の青春ラブコメ<br>Check it out                                                            |                                                                                                    |
| Ads · Suggested for you                                                                                |                                                                                                    |
| Uber<br>Eats                                                                                           | Amazon Shonping                                                                                                    |
| 3.8★ Delivery<br>4.1★                                                                                  | 3.8★ Pc<br>4.:                                                                                                    |
| Explore Editors' Choice                                                                                | ×                                                                                                    |
| A rotating selection of the best apps,<br>handnicked by the Play Store editors                         |                                                                                                    |
| Cames   Apps                                                                                           | s Movies & TV                                                                                                    |
|                                                                                                    |                                                                                                    |
| 19:42 🖪 🕹 🐮                                                                                            | 3G ⊿ 💧                                                                                                    |
| 19:42 🛛 💩 📽<br>🗲 スマホ山ナビ                                                                                | 3G⊿∎<br><b>Q Ų</b>                                                                                                    |
| 19:42 🛛 👌 🎲<br>🗲 スマホ山ナビ<br>Rating 👻 Editors' Choice                                                    | 3G⊿∎<br>Q.Ų<br>Premium Ne                                                                                                    |
| 19:42 ■ き *:<br>← スマホ山ナビ<br>Rating ▼ Editors' Choice<br>スマホ山ナビ<br>(株) 日本森林クリエイト                        | 3G⊿∎<br>Q V<br>Premium Ne<br>T>Zトール                                                                                                    |
| 19:42 ■ き *:<br>← スマホ山ナビ<br>Rating ▼ Editors' Choice<br>ズマホ山ナビ<br>(株) 日本森林クリエイト<br>You might also like | 3G⊿∎<br>Q Ų<br>Premium Ne                                                                                                    |
| 19:42<br>・ スマホ山ナビ<br>Rating ・ Editors' Choice                                                          | $3G \measuredangle 1$ $Q \qquad \bigcirc$ $Premium \qquad Ne$ $(1) \times 2 + -\lambda$ $(1) \times 2 + -\lambda$ $(1) \times 2 + -\lambda$ $(1) \times 2 + \lambda$ $(1) \times 2 + \lambda$                                   |
| 19:42 ■ き *:<br>← スマホ山ナビ<br>Rating * Editors' Choice                                                   | 3G⊿ II<br>Q Q<br>Premium Ne<br>TikTok<br>4.0*                                                                                                    |
| 19:42 ■ き・:<br>← スマホ山ナビ<br>Rating ・ Editors' Choice                                                    | $3G \measuredangle 1$ $Q \Downarrow$ $Premium Ne$ $(2)2F-N$ $(2)2F-N$ $(3)2F-N$ $(4)0*$ $III Min 3:$                                                                                                    |
| 19:42 ■ ● *:<br>★ スマホ山ナビ<br>Rating ▼ Editors' Choice                                                   | $3G \measuredangle 1$ $Q \Downarrow$ $Premium Ne$ $7 > 2 + -1$ $7 > 2 + -1$ $Q \qquad \downarrow$ $TikTok$ $4.0 * Lil Mi3.3$ $T > 2 + -1$ $G = 1$ $Mi$ $S = 1$ $Mi$ $S = 1$ $Mi$ $S = 1$ $Mi$ $S = 1$ $Mi$ $S = 1$ $Mi$ $S = 1$ |

#### Google Playの検索に 「スマホ山ナビ」と入力

スマホ山ナビを ダウンロードする

↓↓↓リンクはこちら↓↓↓ Google Play (スマホ山ナビ) ログイン

※ID, PWは弊社に申し込みで取得(詳細はこちら)

| 通信事業者 🗢 午後8:55 📼<br>認証  |               |
|-------------------------|---------------|
| <b>እታ</b><br>           | 枠内にIDとPWを入力   |
| 通信事業者 🗢 午前10:28 📼<br>認証 |               |
| ID : 1234<br>PW : abcd  | ログインのボタンをクリック |

| 通信事業者 交 | <sup>午前10:30</sup><br>認証      | - |
|---------|-------------------------------|---|
|         |                               |   |
|         | ¥                             |   |
|         | ログイン処理中<br>ID:1234<br>PW:abcd |   |
|         | ログイン                          |   |
|         |                               |   |
|         |                               |   |

ログイン処理中は、 「ログイン処理中」と表示される

#### iOS版

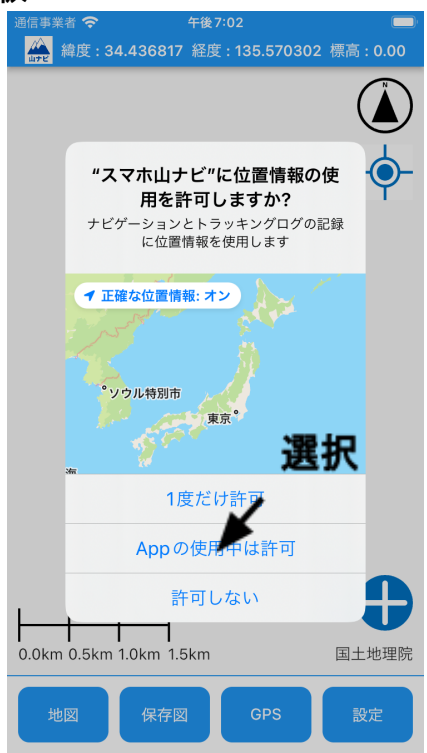

ログイン終了後、 位置情報の使用を許可する

iOSの場合、 「Appの使用中は許可」を選択

Andoroidの場合、 「アプリの使用時のみ」を選択

#### Android版

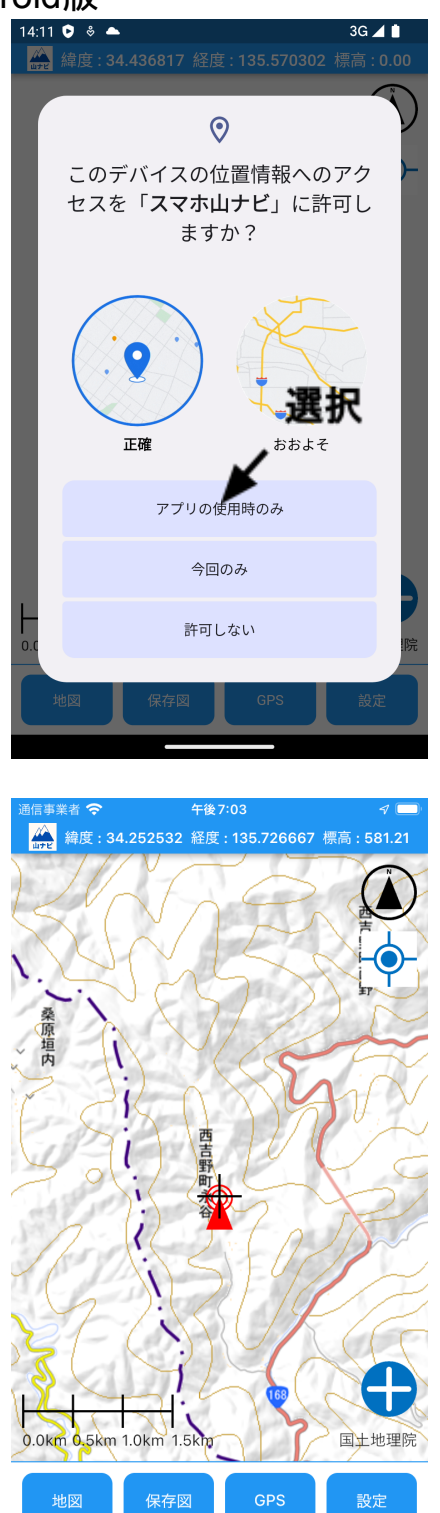

この画面のように、 地図が表示されたらログイン完了

# 画面の説明

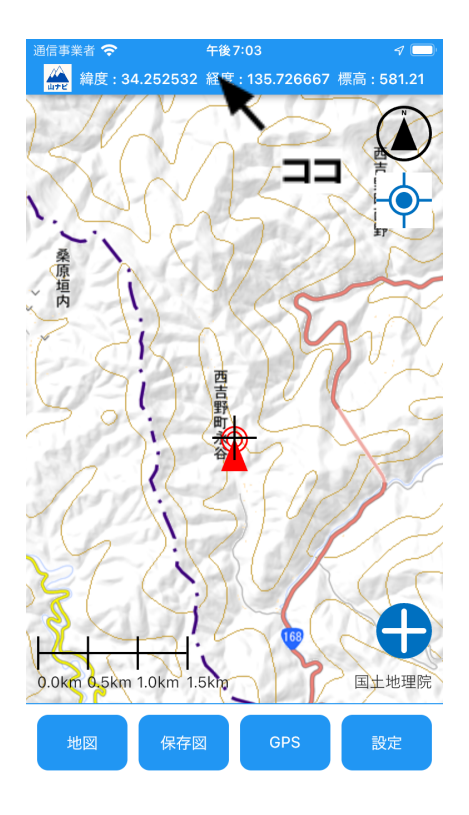

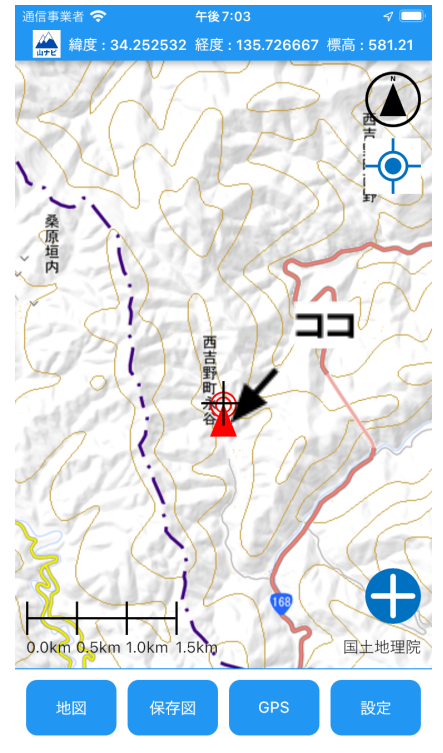

ヘッダー: 画面の中心の緯度、経度、標高 を表示する部分

現在位置アイコン: 地図上に現在位置を表すマーク

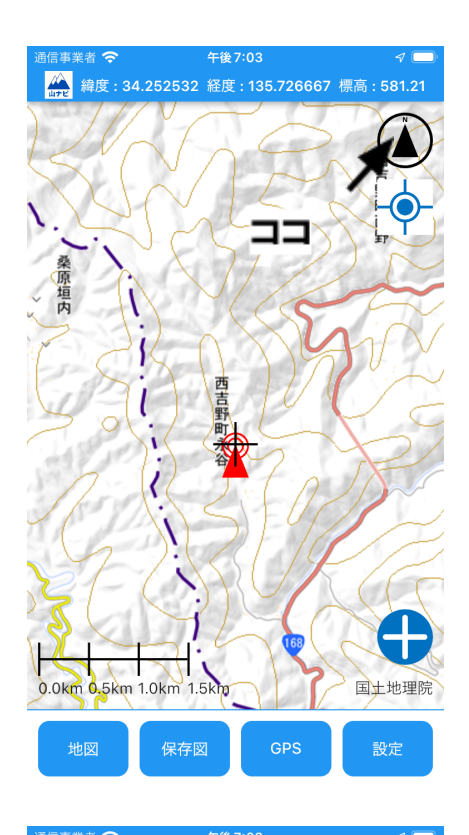

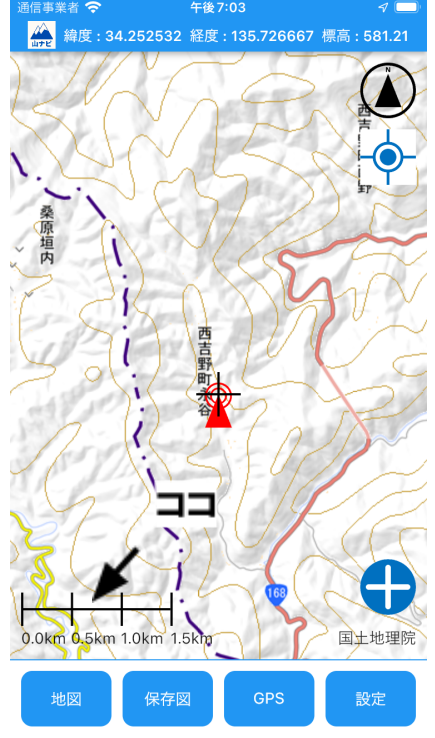

#### 北向きアイコン: 地図の北を表すマーク Nが北方向を示す

スケール: 地図の縮尺を表示

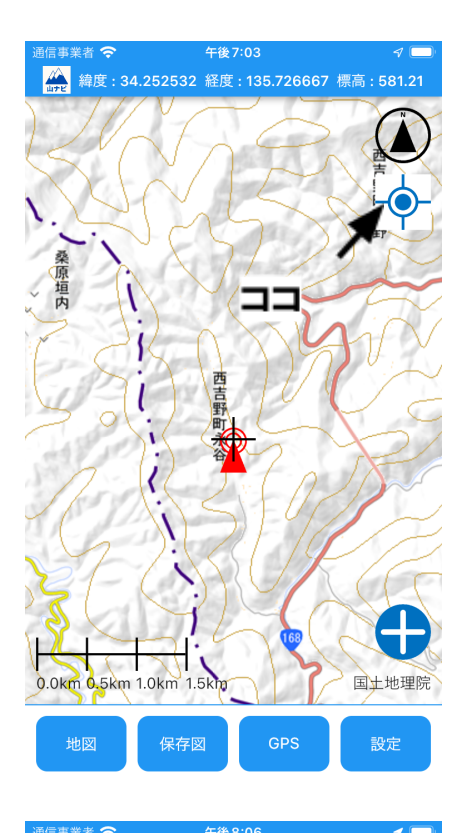

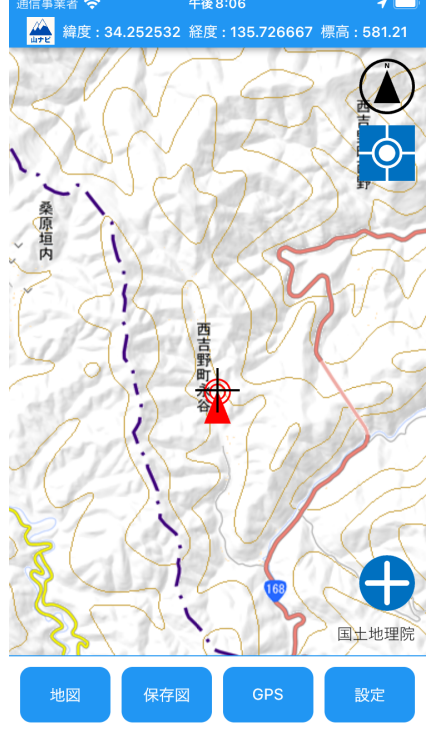

現在位置移動ボタン: 現在位置に移動するボタン

現在位置移動ボタンを押すと、 このようになります。

この状態で移動すると、現在位置ア イコンが連動して移動します。

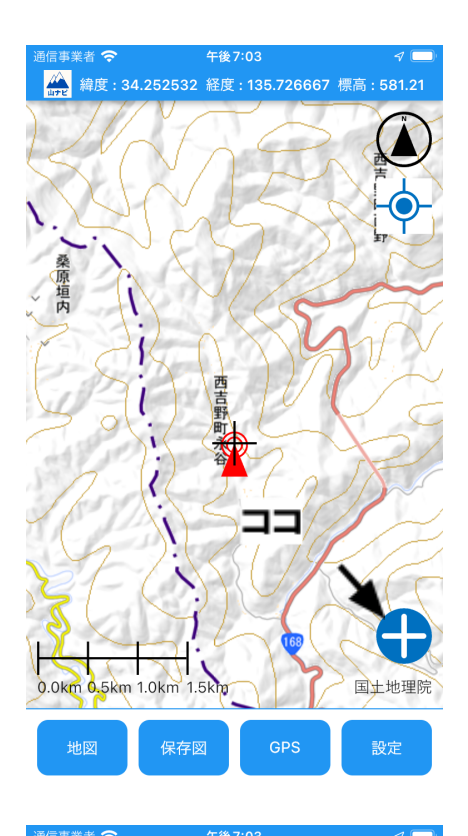

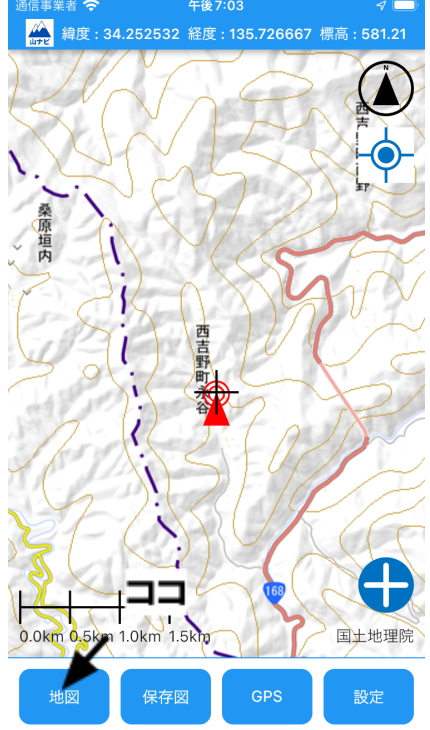

ポイント追加ボタン: 押すと現在地を保存 詳細は <u>ポイントの追加</u>

メニューバー(地図): 地図の種類を切り替える時に 使用します。 詳細は <u>地図の切り替え</u>

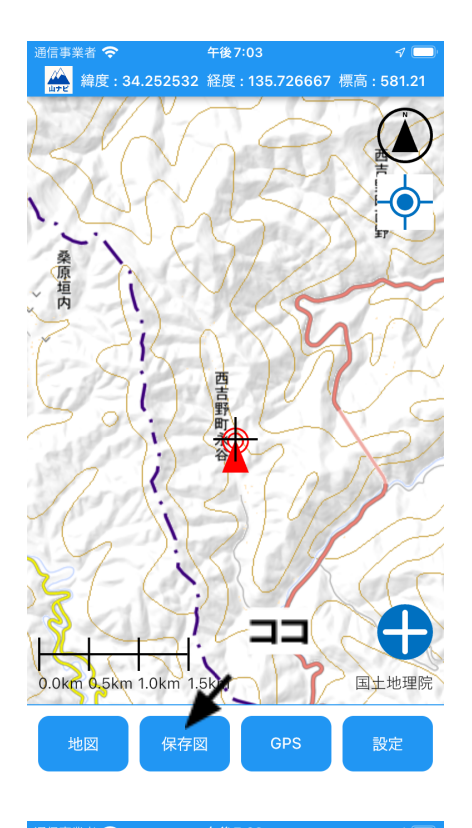

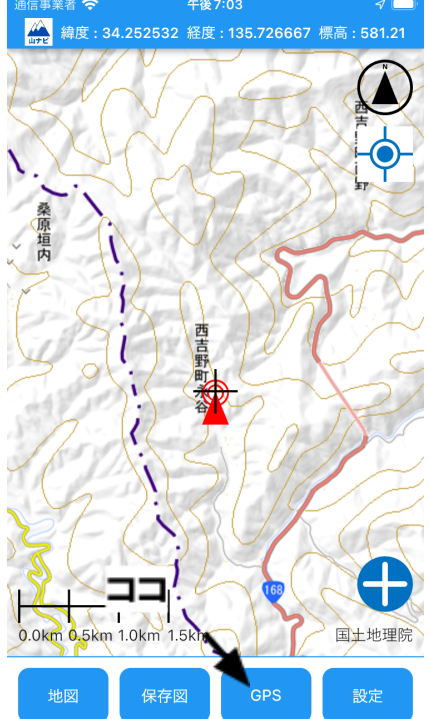

メニューバー(保存図): 読み込んだ図面を管理する時に 使用します。 詳細は <u>保存された図面の管理</u>

メニューバー(GPS): 追加したポイントの管理、 記録した軌跡の管理時に 使用します。 詳細は <u>保存したポイントの管理</u>

保存した軌跡の管理

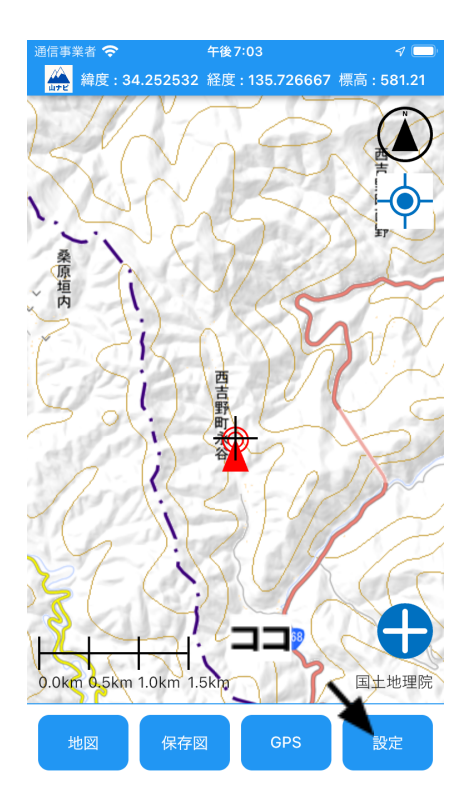

メニューバー(設定): オフライン地図の保存、 図面の読み込み、詳細設定に 使用します。 詳細は <u>オフライン地図の保存</u>

図面の読み込み

<u>その他の設定</u>

# 図面の読み込み

※図面はメールで受け取ったことを前提に説明します。

図面の読み込み手順(iOS版)

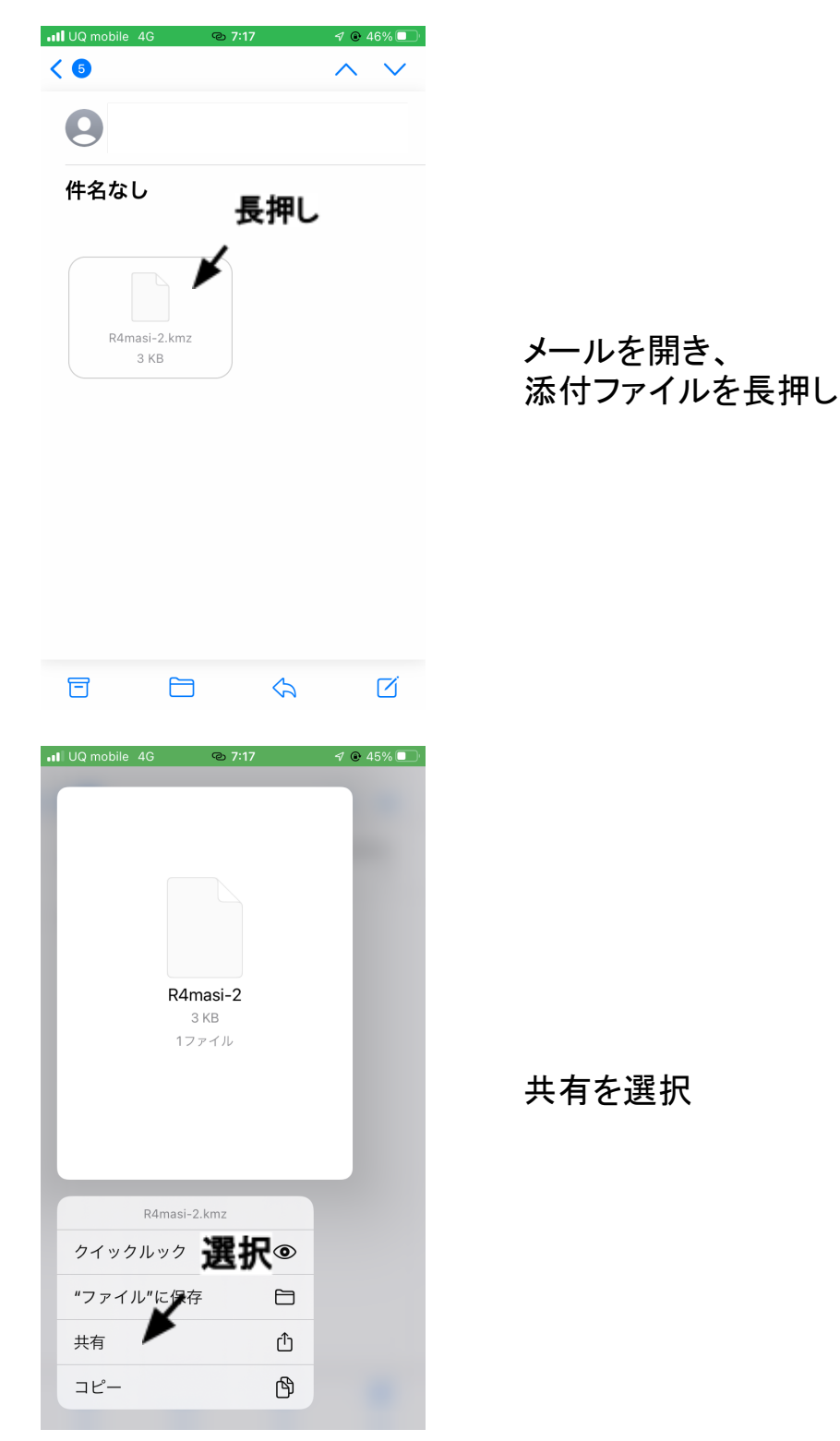

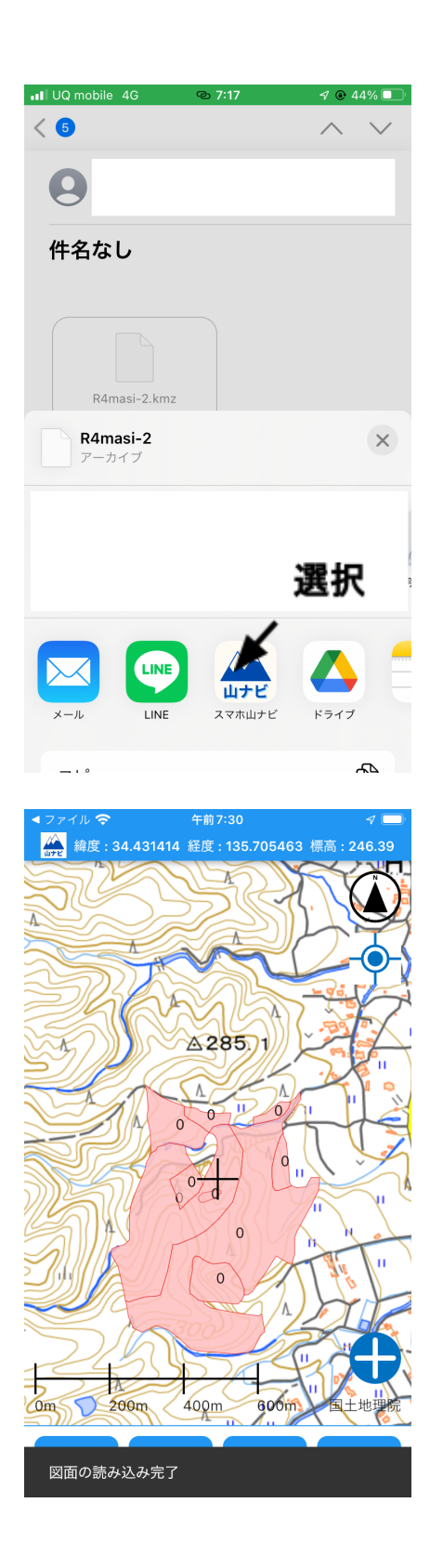

#### スマホ山ナビを選択

読み込みが完了すると、 このような画面になります

## 図面の読み込み手順(Android版)

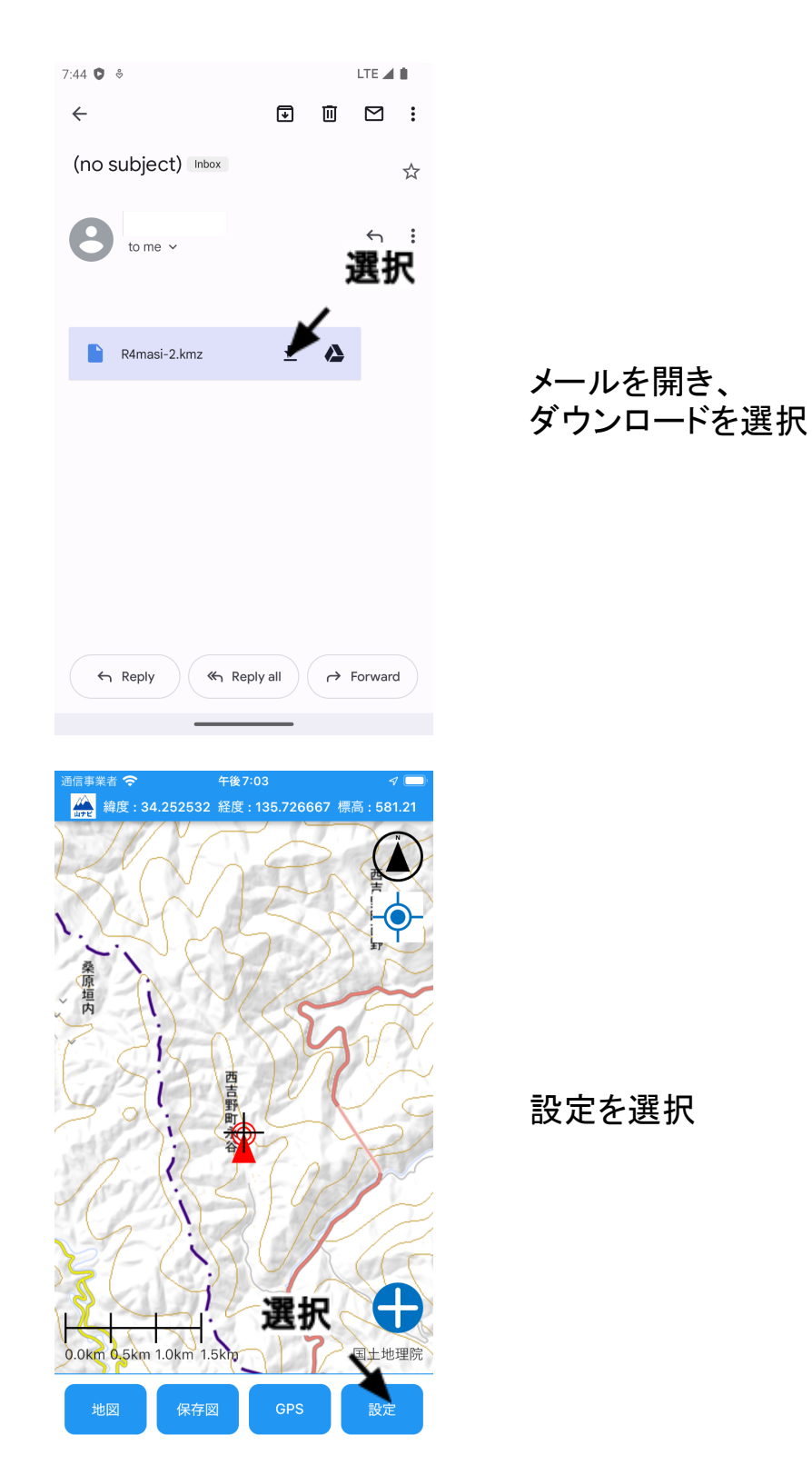

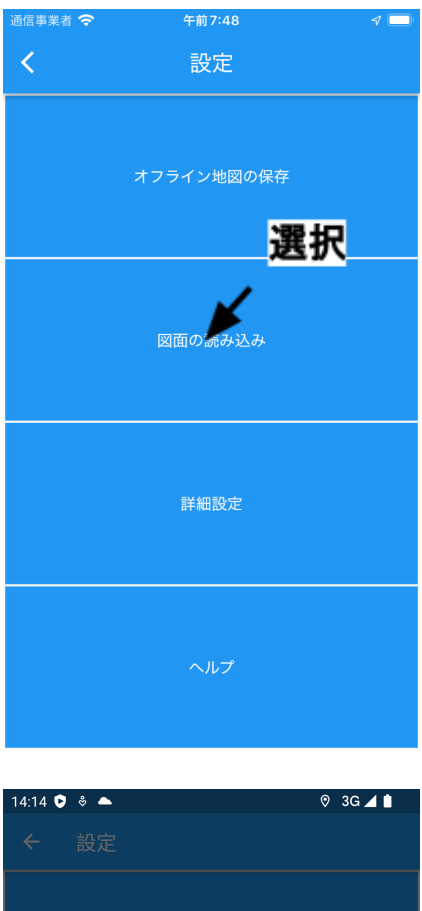

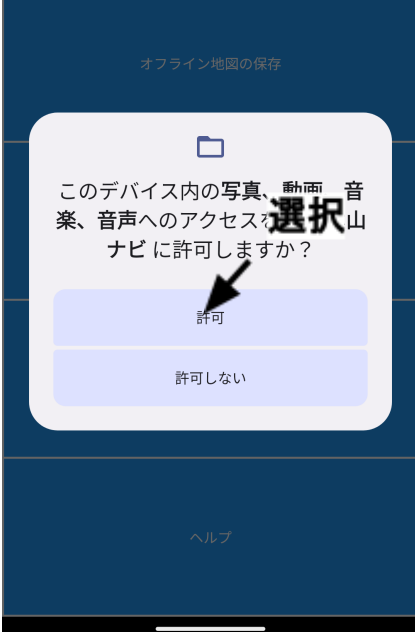

### 図面の読み込みを選択

#### ファイルの読み込みを許可する

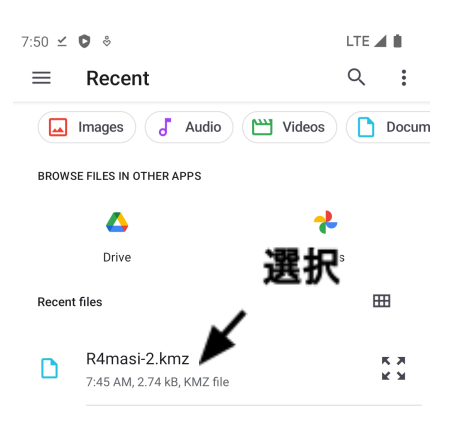

読み込むファイルを選択

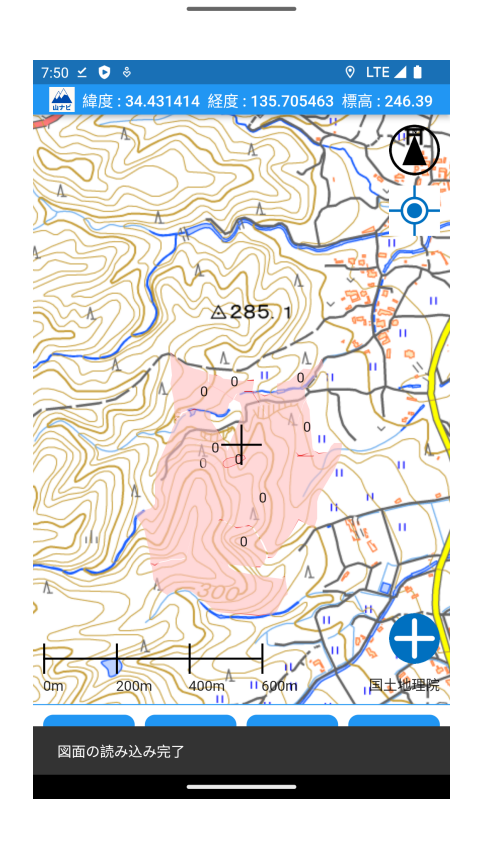

#### 読み込みが完了すると、 このような画面になります

## 保存された図面の管理

保存図面の表示・非表示

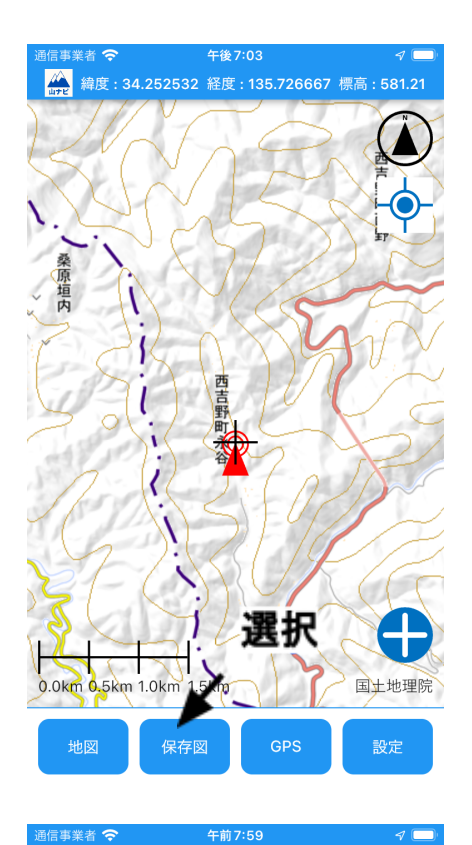

保存図の一覧

選択

R4masi-2.kmz

追加日:2022-10-22 07:28:38

保存図を選択

表示中をタップ

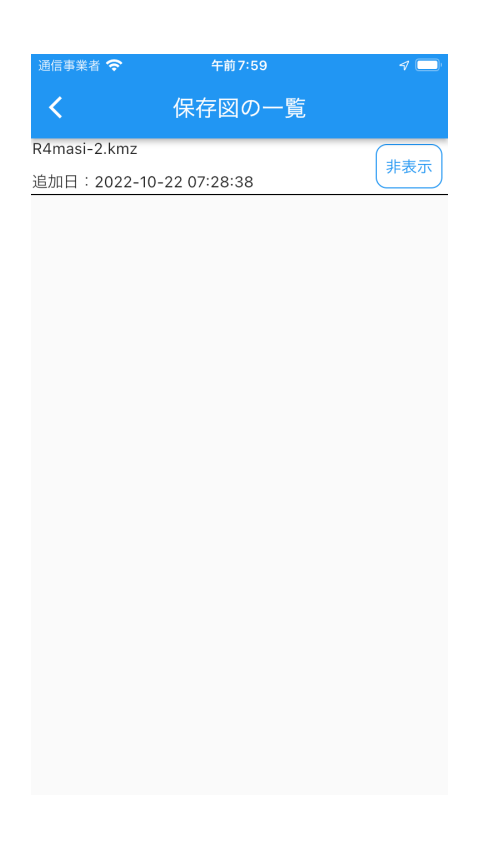

このようになり、 図面は非表示になります

#### 保存図面の削除

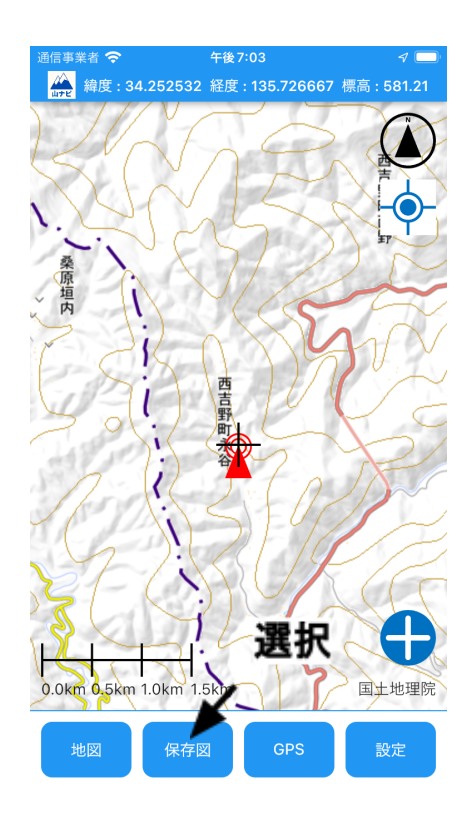

保存図を選択

| 通信事業者 奈             | 午前7:59                                                                                                    | 1          |
|---------------------|----------------------------------------------------------------------------------------------------|------------|
| <                   | 保存図の一覧                                                                                                    |            |
| R4masi-2.kmz        |                                                                                                    | (#.=.m.    |
| 追加日:2022-           | 10-22 07:28 28                                                                                                    | <b>秋小中</b> |
|                     | 、選拔                                                                                                    | R          |
| 通信事業者 🗢<br><b>人</b> | <sub>午前</sub> 8:02<br>保存図の詳細                                                                                                    | 4 🔳        |
| ž                   | 名前:R4masi-2.kmz<br>当加日:2022-10-22 07:28:38<br>保存図へ移動<br>保存図の削除<br>、<br>、<br>、<br>、<br>、<br>、<br>、<br>、<br>、<br>、<br>、<br>、<br>、 | 。<br>訳     |

## 削除したい図面を選択

#### 図面の削除を選択

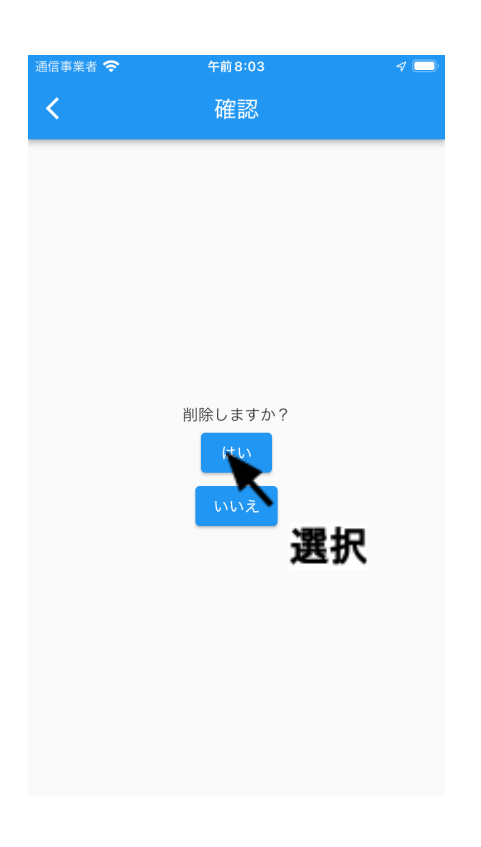

「はい」を選択

これで図面は削除されます

保存図面への移動

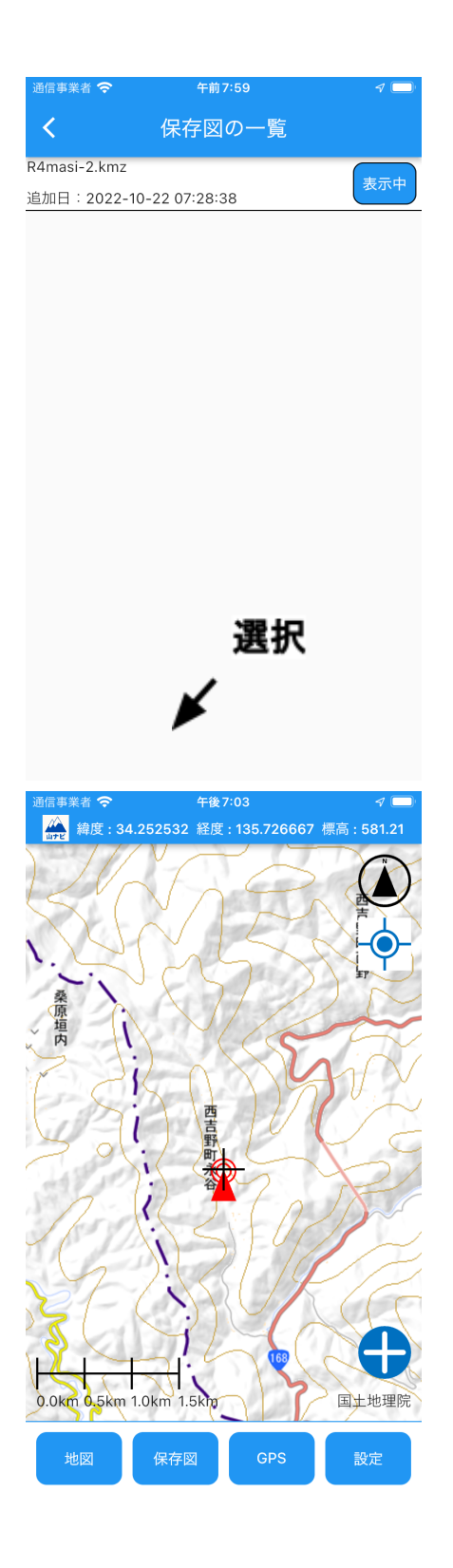

保存図を選択

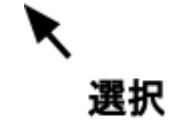

移動したい図面を選択

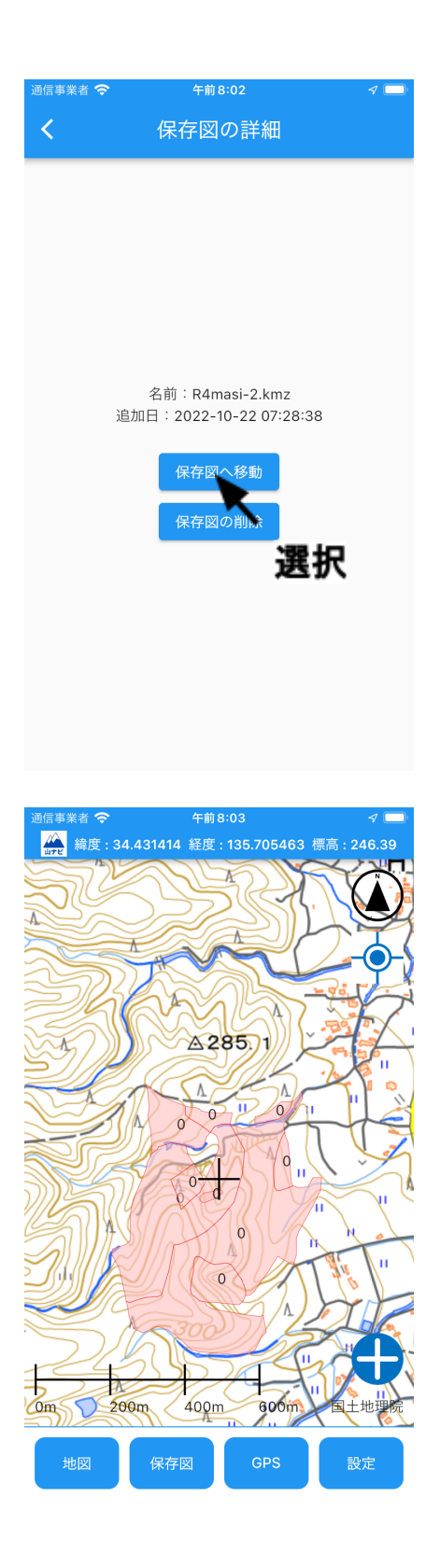

保存図へ移動を選択

保存図へ移動を選択後、 このように図面に移動します

# ポイントの追加

# ポイントの追加方法

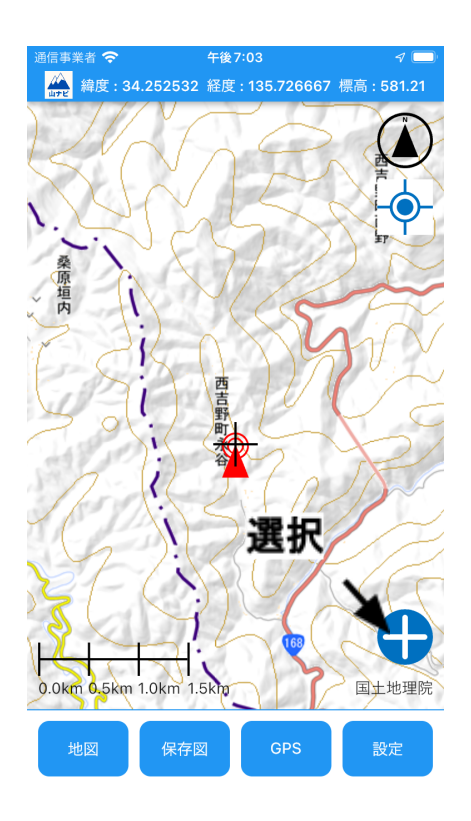

ポイント追加ボタンを選択

ポイントの追加中 操作しないでください。 5/5

<sub>午前8:34</sub> ポイントの追加

> ポイント取得中 複数回数のGPSを取得し、平均値 を保存します。

※GPSの取得回数は変更可能 詳しくは<u>こちら</u>

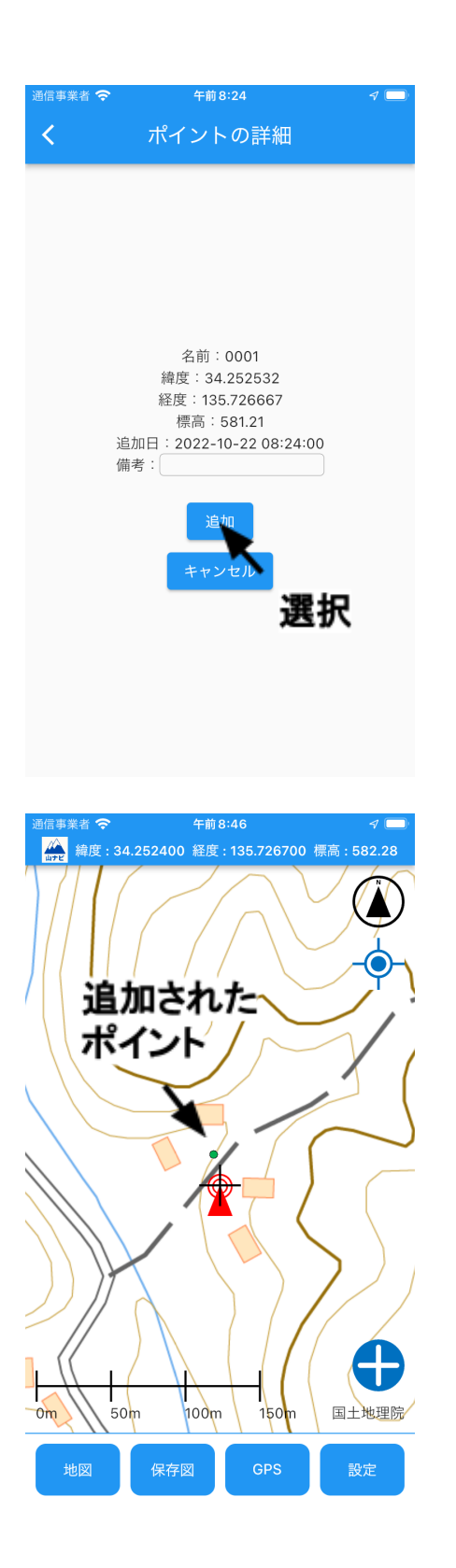

追加を選択

追加されたポイントは、 緑色の点として表示されます

## 保存したポイントの管理

ポイントの表示・非表示

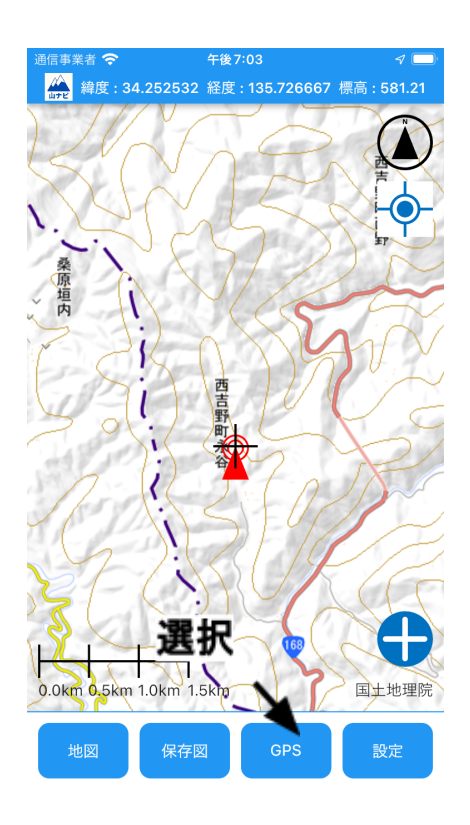

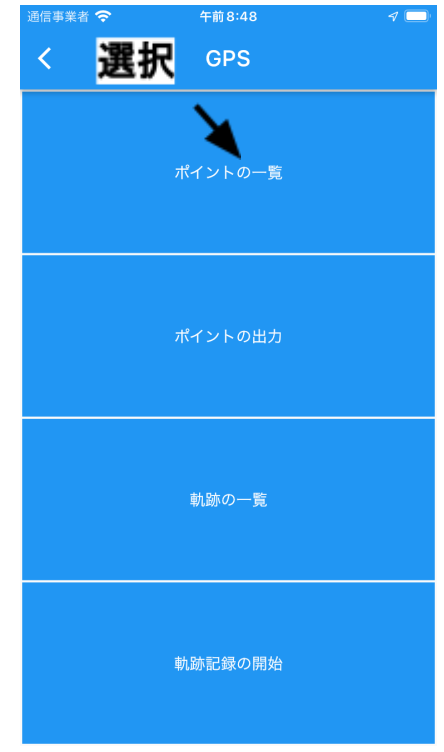

GPSを選択

## ポイントの一覧を選択

| 通信事業者 奈            | 午前8:49        | ا 💭 |
|--------------------|---------------|-----|
| <                  | ポイントの一覧       |     |
| 0001               |               | 表示中 |
| 追加日:2022-1         | 0-22 08:33:49 |     |
|                    | 選択            |     |
|                    |               |     |
|                    |               |     |
|                    |               |     |
|                    |               |     |
|                    |               |     |
| 通信事業者 奈            | 午前8:49        | م 🗖 |
| <                  | ポイントの一覧       |     |
| 0001<br>追加日:2022-1 | 0-22 08:33:49 | 非表示 |
|                    |               |     |
|                    |               |     |
|                    |               |     |
|                    |               |     |
|                    |               |     |
|                    |               |     |
|                    |               |     |

表示中を選択

このようになり、 ポイントは非表示になります

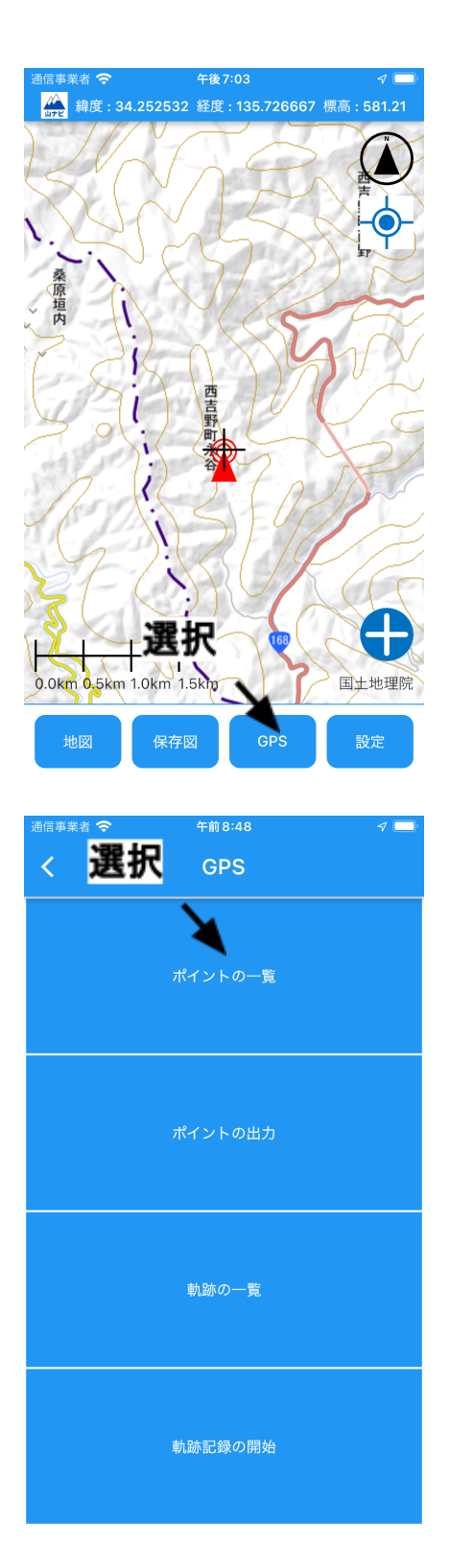

GPSを選択

ポイントの一覧を選択

| 通信事業者 奈             | 午前8:49                                                                                                    | 4 💼      |
|---------------------|----------------------------------------------------------------------------------------------------|----------|
| <                   | ポイントの一覧                                                                                                    |          |
| 0001                |                                                                                                    |          |
| 追加日:2022            | -10-22 08:309                                                                                              | 表示中      |
|                     | 選                                                                                                    | <b>尺</b> |
| 通信事業者 <b>今</b><br>く | <sup>午前8:54</sup><br>ポイントの詳細                                                                               | 4 🗖      |
| j<br>D              | 名前:0001<br>緯度:34.252532<br>経度:135.726667<br>標高:581.21<br>追加日:2022-10-22 08:33<br>帯考:<br>パイントへ移動<br>パイントへ移動 | :49<br>一 |

## 削除したいポイントを選択

ポイントの削除を選択

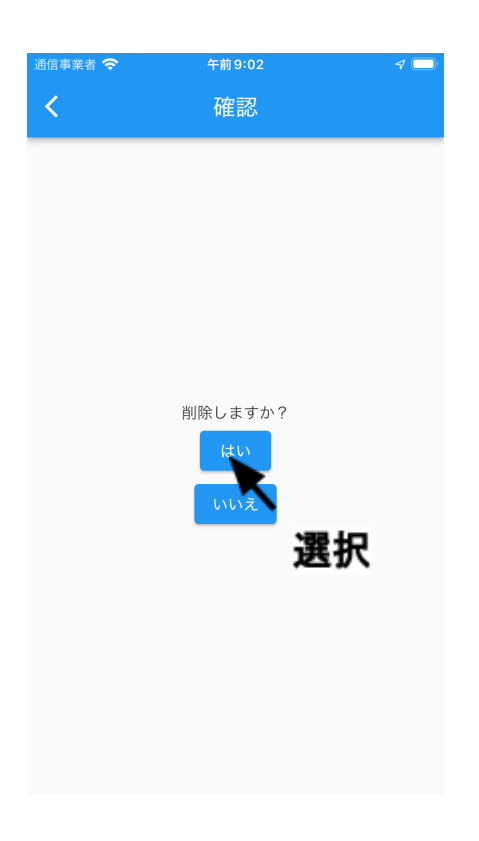

「はい」を選択

これでポイントは削除されます

ポイントへの移動

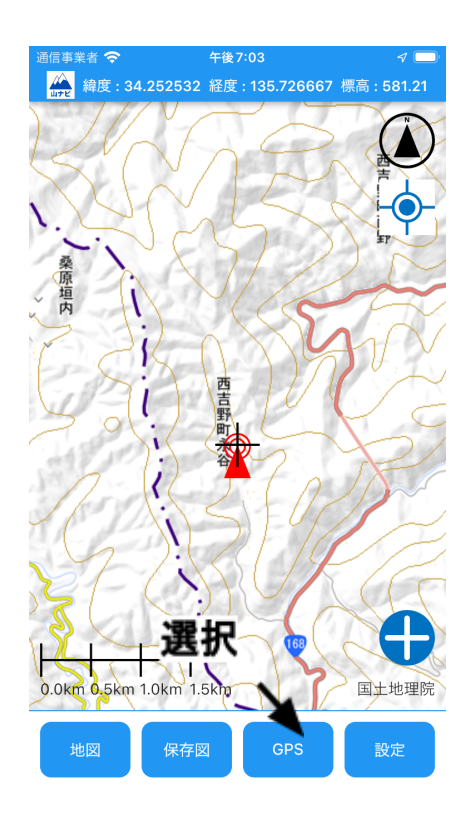

GPSを選択

| 通信事業者 🗢 午前8:4                                                                                      | 8 🦪 🗖                |
|----------------------------------------------------------------------------------------------------|----------------------|
| く 選択 GPS                                                                                           |                      |
| ポイントの                                                                                              | 一覧                   |
| ポイントの                                                                                              | 出力                   |
| 軌跡の―                                                                                               | <u>څ</u>             |
| 軌跡記録の                                                                                              | 開始                   |
|                                                                                                    |                      |
| <sup>通信事業者</sup> <sup>◆ 午前8:4</sup>                                                                | 9 <i>√</i> ■<br>D一覧  |
| 通信事業者 マ 午前8:4<br>く ポイントの<br>0001<br>追加日:2022-10-22:08:33:49                                        | e                    |
| <ul> <li>通信事業者 午前8:4     <li>ポイントの</li> <li>0001</li> <li>道加日:2022-10-22:08:33:49</li> </li></ul>  | 。 √ ■<br>D一覧<br>表示中  |
| <ul> <li>通信事業者 &lt; 午前8:4</li> <li>ポイントの</li> <li>0001</li> <li>追加日:2022-10-22108:33:49</li> </ul> | 。  √ ■<br>D一覧<br>表示中 |
| 通信事業者 や 年前8:4<br>パイントの<br>0001 追加日:2022-10-22108:33:49                                             | 9 √ ■<br>D一覧<br>夏示中  |

#### ポイントの一覧を選択

## 移動したいポイントを選択

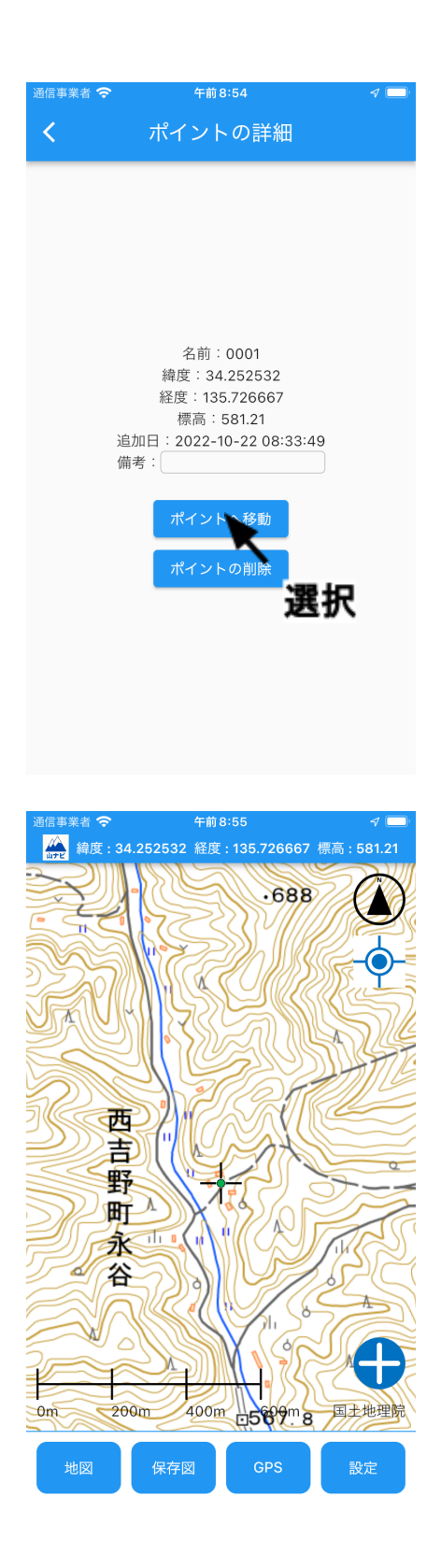

ポイントへ移動を選択

ポイントへ移動を選択後、 このようにポイントに移動します

## ポイントの出力

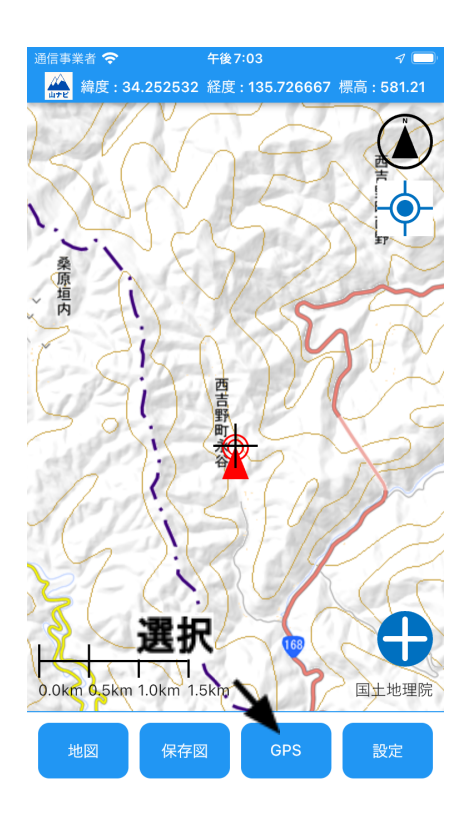

| 通信事業者 交 | 午前8:48  | 4 🛄 |
|---------|---------|-----|
| <       | GPS     |     |
|         |         |     |
| 選       |         |     |
|         | ×       |     |
|         | ポイントの出力 |     |
|         |         |     |
|         |         |     |
|         | 軌跡の一覧   |     |
|         |         |     |
|         |         |     |
|         | 軌跡記録の開始 |     |
|         |         |     |

GPSを選択

### ポイントの出力を選択

| II UQ mobile 4G  | ල 9:06     | <b>1</b> 🕑 64% 🔲 |
|------------------|------------|------------------|
|                  |            |                  |
| キャンセル            |            |                  |
| ポイント             | データの       | 転送 🕥             |
| <i>南</i> 牛       |            |                  |
|                  |            |                  |
| Cc/Bcc、差出入:      | · -        |                  |
| 件名: ポイントデー       | <b>V</b> J |                  |
| ポイントデータの         | 転送         |                  |
|                  |            |                  |
|                  |            |                  |
| 202210220aNavi.o | xab        |                  |
| 86 バイト           |            |                  |
|                  |            |                  |
|                  |            |                  |
|                  |            |                  |
|                  |            |                  |
| II UQ mobile 4G  | ම 9:06     | <b>1</b> 🖲 64% 🔲 |
|                  |            |                  |
| キャンセル            |            |                  |
| ポイント             | データの       | 転送               |
| 宛先:              |            |                  |
| 0 - /D           | 送信         |                  |
| CC/BCC、差出人:      |            |                  |
| 件名: ポイントデー:      | タの転送       |                  |
| ポイントデータの         | 転送         |                  |
|                  |            |                  |
|                  |            |                  |
| 202210220aNavi.  | gpx        |                  |

86 バイト

送信する

メールが開くので、 宛先を入力する

出力したデータは、 <u>カシミール3D</u>か<u>Googleアース</u>で開 くことができます

# 軌跡の保存

軌跡の記録方法

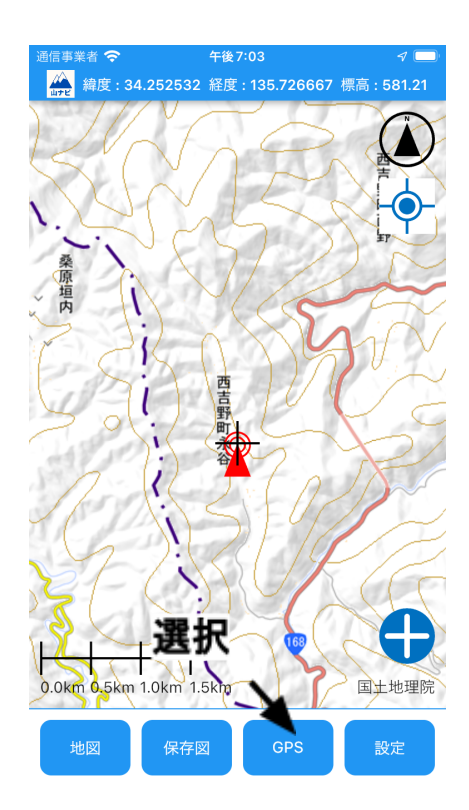

GPSを選択

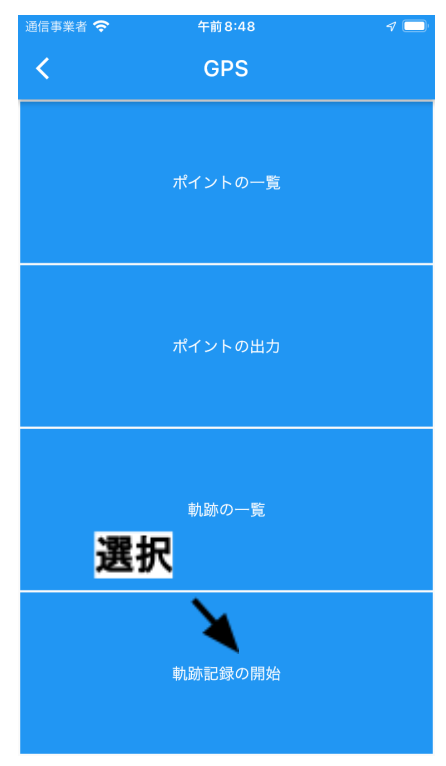

軌跡記録の開始を選択

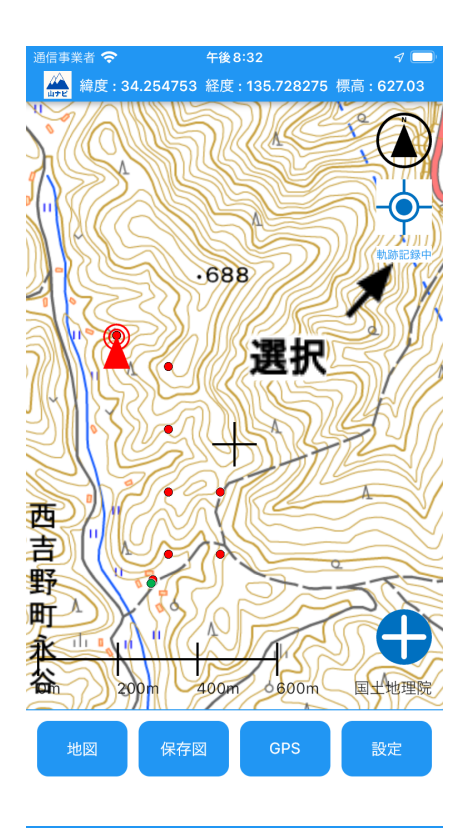

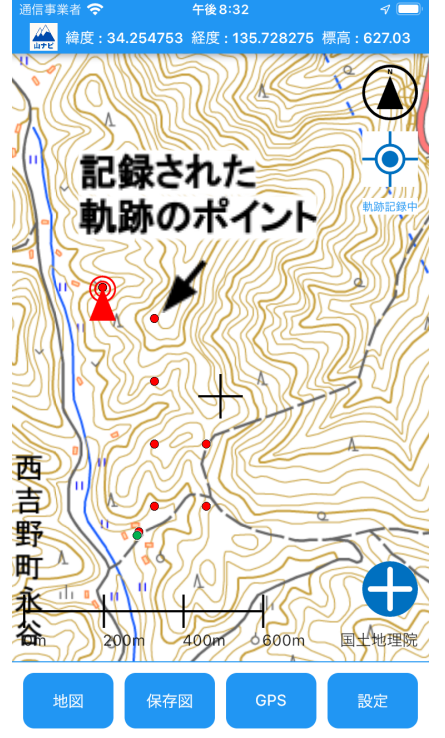

軌跡の記録中は、 このように表示されます

記録された軌跡は、 赤色の点として表示されます

軌跡は30秒周期で記録されます ※軌跡の取得周期は変更可能 詳しくは<u>こちら</u>

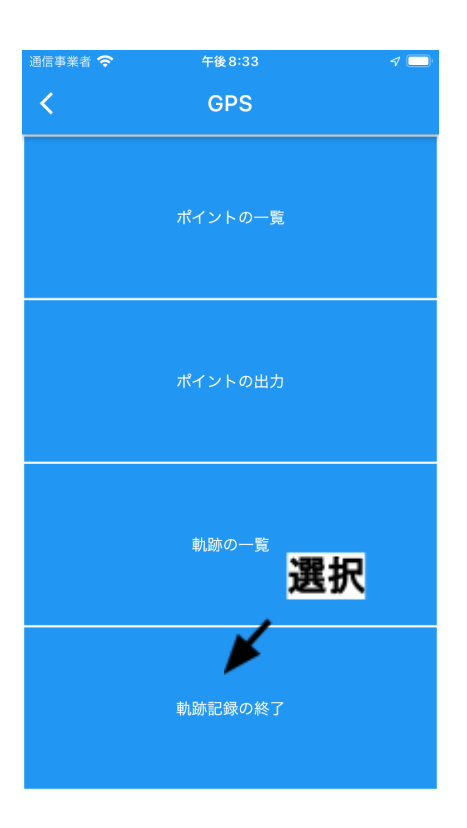

軌跡の記録を終了する時は、 軌跡記録の終了を選択する

## 保存した軌跡の管理

保存した軌跡の表示・非表示

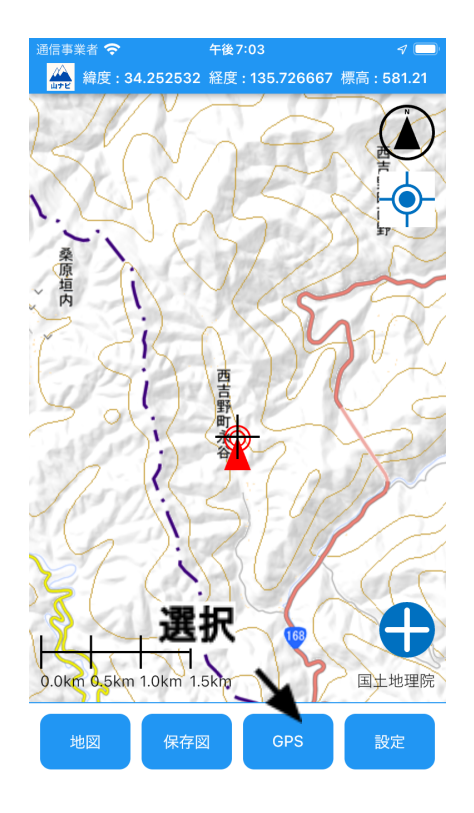

GPSを選択

| く GPS<br>ポイントの一覧<br>ポイントの出力<br><b>選択</b>                        |
|-----------------------------------------------------------------|
| ポイントの一覧<br>ポイントの出力<br><b>選択</b>                                 |
| ボイントの出力<br><b>選択</b>                                            |
| 軟跡の一覧<br>                                                       |
|                                                                 |
| 軌跡記録の開始                                                         |
| 通信事業者 🗢 午後8:34 🦪 📼                                              |
| く 軌跡の一覧                                                         |
| 2022-10-24 20:26:58に記録を開始した軌跡<br>追加日: 2022-10-24 20:26:58<br>選択 |

## 軌跡の一覧を選択

表示中を選択

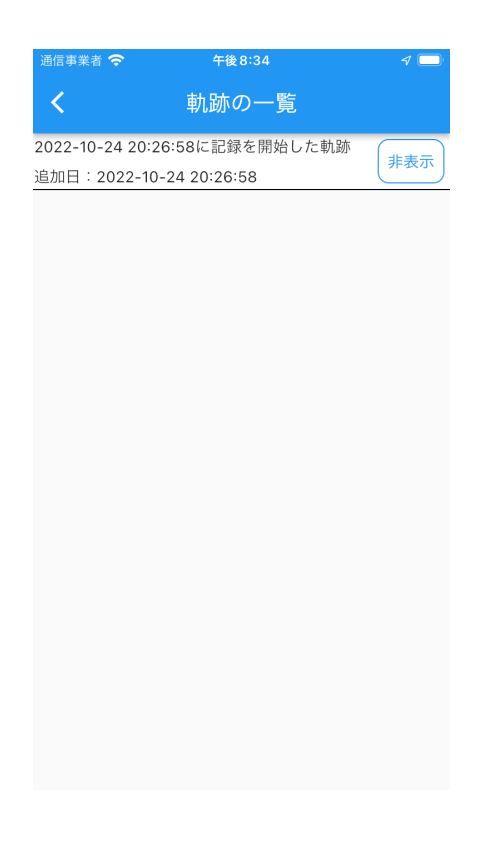

このようになり、 軌跡は非表示になります

保存した軌跡の削除

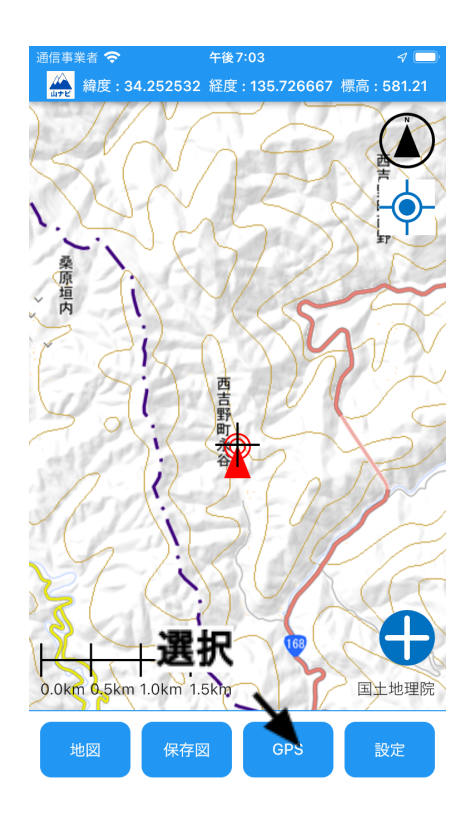

GPSを選択

| 通信事業者 穼                                                                    | 午前8:48                                                    | A 🗔      |
|----------------------------------------------------------------------------|-----------------------------------------------------------|----------|
| <                                                                          | GPS                                                       |          |
|                                                                            | ポイントの一覧                                                   |          |
| 選打                                                                         | ポイントの出力<br><mark>尺</mark>                                 |          |
|                                                                            | 軌跡の一覧                                                     |          |
|                                                                            | 軌跡記録の開始                                                   |          |
|                                                                            |                                                           |          |
| 通信事業者 交                                                                    | 午後8:34                                                    | 4 👝      |
| 通信事業者 <b>令</b>                                                             | <sub>午後8:34</sub><br>軌跡の一覧                                | 4 💼      |
| <ul> <li>通信事業者 令</li> <li>2022-10-24 20:2</li> <li>追加日: 2022-10</li> </ul> | +後8:34<br>軌跡の一覧<br>26:58に記録を開始した軌跡<br>)-24 20:2 →8        | <i>々</i> |
| 通信事業者 <b>◇</b><br><b>く</b><br>2022-10-24 20:2<br>追加日:2022-10               | 年後8:34<br>軌跡の一覧<br>26:58に記録を開始した軌跡<br>)-24 20:<br>8<br>選択 | 々 ■■     |

## 軌跡の一覧を選択

削除したい軌跡を選択

| · 通信事業者 <b>夺</b> 午後6:39 イ |
|---------------------------|
| 戦動の詳細                     |
| 追加日: 2022-10-24 20:26:58  |
| 通信事業者 🗢 午後6:39 🧹 📼        |
| <b>く</b> 確認               |
| 削除しますか?                   |

軌跡の削除を選択

「はい」を選択

これで軌跡は削除されます

保存した軌跡の出力

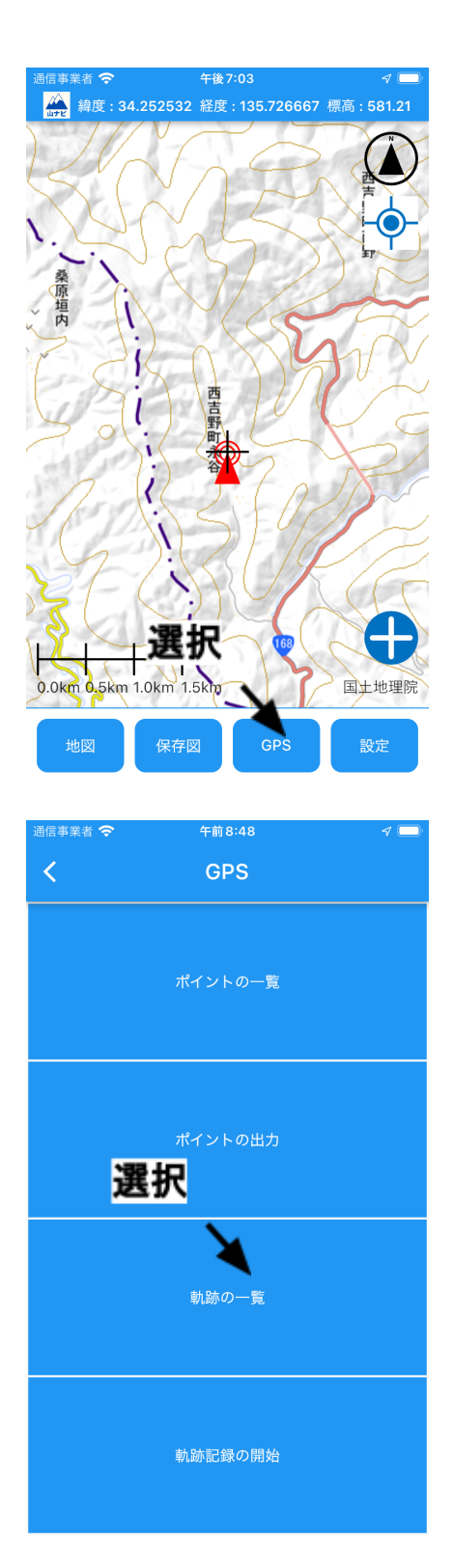

GPSを選択

軌跡の一覧を選択

| 通信事業者 🛜                                                                 | 午後8:34                                                                                                    | 1   |
|-------------------------------------------------------------------------|----------------------------------------------------------------------------------------------------|-----|
| <                                                                       | 軌跡の一覧                                                                                                    |     |
| 2022-10-24                                                              | 20:26:58に記録を開始した軌跡                                                                                                    | 表示中 |
| 追加日:202                                                                 | 22-10-24/20:26:58                                                                                                    |     |
|                                                                         |                                                                                                    |     |
|                                                                         | 選択                                                                                                    |     |
|                                                                         |                                                                                                    |     |
|                                                                         |                                                                                                    |     |
|                                                                         |                                                                                                    |     |
|                                                                         |                                                                                                    |     |
|                                                                         |                                                                                                    |     |
|                                                                         |                                                                                                    |     |
|                                                                         |                                                                                                    |     |
|                                                                         |                                                                                                    |     |
|                                                                         |                                                                                                    |     |
|                                                                         |                                                                                                    |     |
|                                                                         |                                                                                                    |     |
|                                                                         |                                                                                                    |     |
|                                                                         |                                                                                                    |     |
| 通信事業者 裦                                                                 | ▶ 午後6:39                                                                                                    | ∢ 🔲 |
| 通信事業者 중<br></td <td>・<br/><sub>午後6:39</sub><br/>軌跡の詳細</td> <td>4 💷</td> | ・<br><sub>午後6:39</sub><br>軌跡の詳細                                                                                                    | 4 💷 |
| 通信事業者 <b>奈</b>                                                          | ▶ <sup>午後6:39</sup><br>軌跡の詳細                                                                                                    | 4 🗩 |
| 通信事業者 <b>マ</b>                                                          | ▶ <sub>午後</sub> 6:39<br>軌跡の詳細                                                                                                    | 4 🗩 |
| 通信事業者 <b>?</b><br>く                                                     | ► <sub>午後</sub> 6:39<br>軌跡の詳細                                                                                                    | 4 🛋 |
| ·通信事業者 <b>令</b>                                                         | ▶ <del>1</del> 後6:39<br>軌跡の詳細                                                                                                    | 4 📼 |
| 通信事業者 <b>そ</b>                                                          | ▶ <sub>午後</sub> 6:39<br>軌跡の詳細                                                                                                    | 4   |
| 通信事業者 <b>そ</b>                                                          | 、 +₩6:39<br>軌跡の詳細                                                                                                    | 4 📼 |
| 通信事業者 <b>そ</b>                                                          | * <del>午後6:39</del><br><u>軌跡の詳細</u><br>追加日:2022-10-24 20:26:58                                                                              | 4   |
| 通信事業者 <b>そ</b>                                                          | 午後6:39         軌跡の詳細         追加日:2022-10-24 20:26:58         軌跡の出力                                                                          | 4   |
| 通信事業者<br>く                                                              | <ul> <li>午後6:39</li> <li>軌跡の詳細</li> <li>追加日:2022-10-24 20:26:58</li> <li>軌跡の出力</li> <li>軌跡の削入</li> </ul>                                    |     |
| 通信事業者<br>く                                                              | 午後6:39         軌跡の詳細         追加日:2022-10-24 20:26:58         軌跡の出力         軌跡の削入                                                            |     |
|                                                                         | <ul> <li>午後6:39</li> <li>軌跡の詳細</li> <li>追加日: 2022-10-24 20:26:58</li> <li>軌跡の出力<br/>軌跡の削ん</li> </ul>                                        | ₹   |
| 通信事業者<br>く                                                              | <b>午後6:39</b> 朝跡の詳細             追加日:2022-10-24 20:26:58             動跡の出力             動跡の削             戦跡の削             戦跡の削             変異 | ₹   |
| 通信事業者<br>く                                                              | <ul> <li>午後6:39</li> <li>軌跡の詳細</li> <li>追加日: 2022-10-24 20:26:58</li> <li>軌跡の出力<br/>軌跡の削入</li> <li>選判</li> </ul>                            | ₹   |
| 通信事業者<br>く                                                              | ・                                                                                                    | ₹   |

## 出力したい軌跡を選択

#### 軌跡の出力を選択

| キャンセル                  |  |
|------------------------|--|
| 軌跡データの転送 🛛 🕥           |  |
| 宛先:                    |  |
| Cc/Bcc、差出人:            |  |
| 件名: 軌跡データの転送 <b>入力</b> |  |
| 軌跡データの転送               |  |

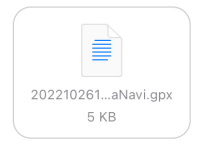

202210261...aNavi.gpx 5 KB

#### メールが開くので、 宛先を入力する

| ∎II UQ mobile 4G | 19:15         | <b>1</b> 🕑 100% 💋 |
|------------------|---------------|-------------------|
| キャンセル            |               |                   |
| 軌跡データ            | 7の転送          | T                 |
| 宛先:              | <b>~88 ∔⊡</b> | <b>×</b>          |
| Cc/Bcc、差出人:      | 进扒            |                   |
| 件名: 軌跡データの転送     | 2             |                   |
| 軌跡データの転送         |               |                   |
|                  |               |                   |

送信する

出力したデータは、 <u>カシミール3D</u>か<u>Googleアース</u>で開 くことができます

# その他の設定

地図の切り替え

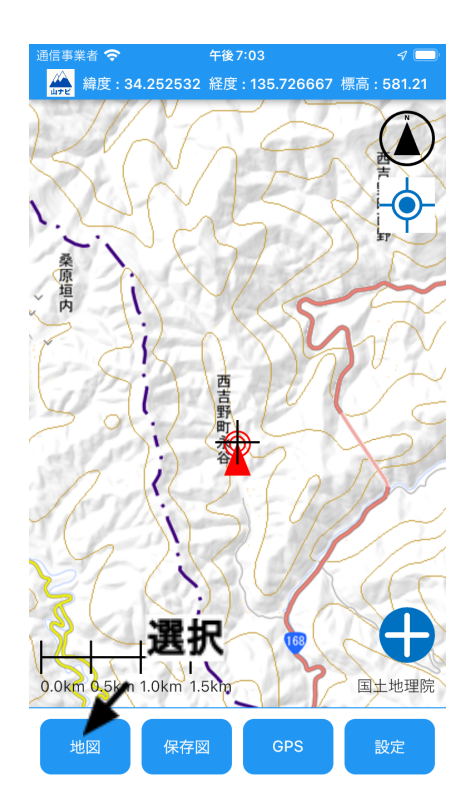

地図を選択

#### 表示したい地図を選択

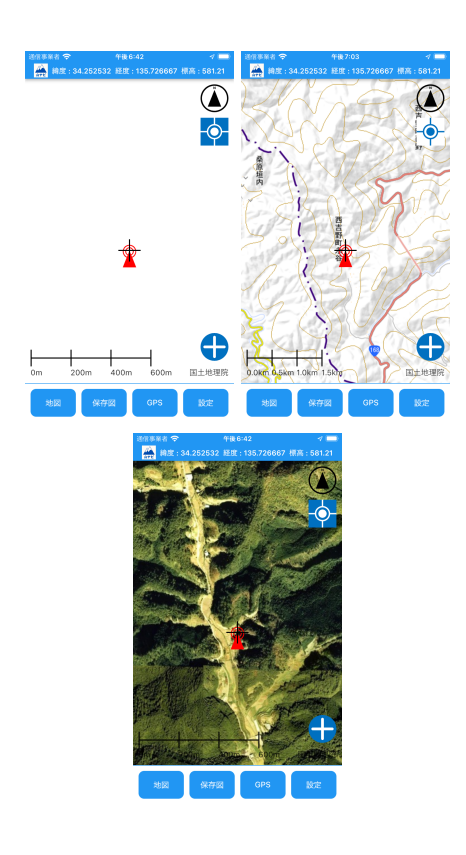

表示可能な地図

- ・非表示(オフライン地図のみ)
- ·国土地理院標準地図
- ·国土地理院航空写真

3つの切り替えが可能です

## オフライン地図の保存

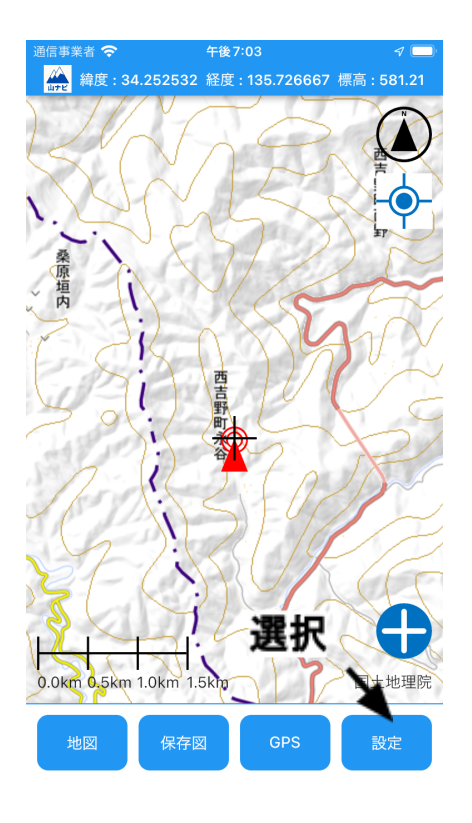

設定を選択

| 通信事業者 穼         | 午後6:44                | 1 🗖       |
|-----------------|-----------------------|-----------|
| < 遅             | 【択 <sup>設定</sup>      |           |
|                 | <b>X</b>              |           |
|                 | オフライン地図の保存            |           |
|                 |                       |           |
|                 |                       |           |
|                 | 図面の読み込み               |           |
|                 |                       |           |
|                 |                       |           |
|                 | 詳細設定                  |           |
|                 |                       |           |
|                 |                       |           |
|                 | ヘルプ                   |           |
|                 |                       |           |
| <b>∢</b> ファイル 奈 | 午後7:34                | 1         |
|                 | ダウンロード                |           |
|                 |                       |           |
|                 |                       |           |
|                 |                       |           |
|                 |                       |           |
|                 |                       |           |
|                 | ダウンロード中<br>操作したいでください |           |
|                 | 56/212 (26.4%)        |           |
|                 | <b>N</b>              | A-1- 1414 |
| 100             | り%になるまで               | 付機        |
|                 |                       |           |
|                 |                       |           |

オフライン地図の保存を選択

100%になれば、保存完了です

表示中の保存図の周辺の地図を 保存します ポイントの記録回数設定

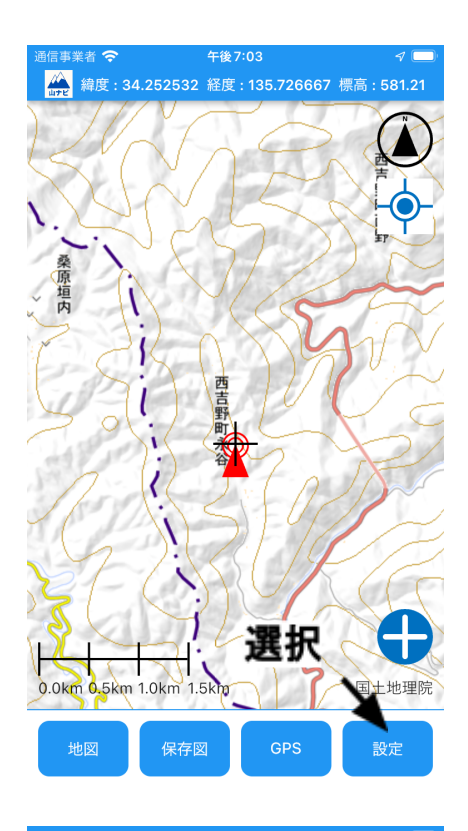

| 通信事業者 奈 | 午後6:44              | 7 🛄 |
|---------|---------------------|-----|
| <       | 設定                  |     |
|         | オフライン地図の保存          |     |
| 選       | 図面の読み込み<br><b>沢</b> |     |
|         | 詳細設定                |     |
|         | ヘルプ                 |     |

設定を選択

詳細設定を選択

| 通信事業者 交                   | 午後6:44           | 1 💷 |
|---------------------------|------------------|-----|
| < j                       | 異択 <sup>設定</sup> |     |
|                           | X                |     |
|                           | ポイントの記録:5回平均     |     |
|                           |                  |     |
|                           |                  |     |
|                           | 軌跡の記録間隔:30秒      |     |
|                           |                  |     |
|                           |                  |     |
|                           |                  |     |
|                           | スケール:表示中         |     |
|                           |                  |     |
|                           |                  |     |
| <ul> <li>ファイル </li> </ul> | 午後7:37           | 1   |
|                           |                  |     |

| マァイル 🗢 | 午後7:37        | 1 |
|--------|---------------|---|
| <      | 設定            |   |
|        | ポイントの記録:1 回平均 |   |
|        | 軌跡の記録間隔:30秒   |   |
|        | スケール:表示中      |   |

## ポイントの記録を選択

選択すると、 このように切り替わります

次の切り替えが可能 ・1回平均 ・5回平均 軌跡の記録間隔設定

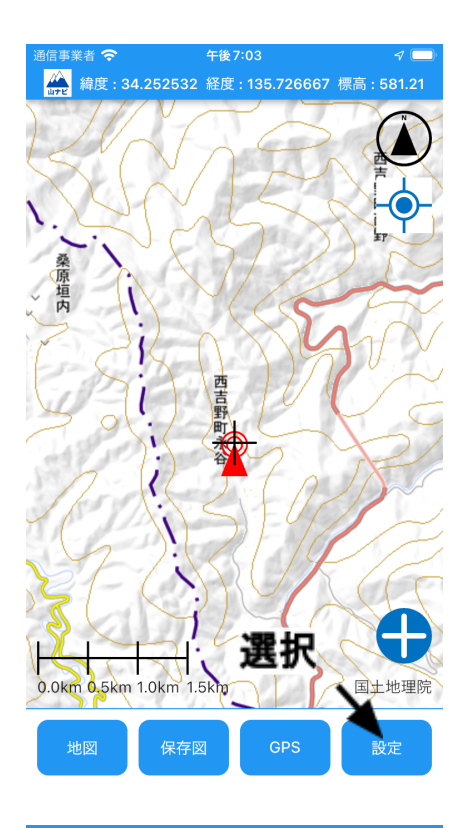

| 通信事業者 交 | 午後6:44                   | 7 🗔 |
|---------|--------------------------|-----|
| <       | 設定                       |     |
|         |                          |     |
|         | オフライン地図の保存               |     |
|         |                          |     |
|         | 図面の読み込み                  |     |
| 選       | 訳                        |     |
|         | X                        |     |
|         | 詳細設定                     |     |
|         |                          |     |
|         | <u>∧</u> ∥ <del>, </del> |     |
|         |                          |     |
|         |                          |     |

設定を選択

詳細設定を選択

| 通信事業者 奈       | 午後6:44      | 4 🔲 |
|---------------|-------------|-----|
| <             | 設定          |     |
|               |             |     |
|               |             |     |
| +             | ペントの記録・5回変換 |     |
| 1             |             |     |
| 19 <b>2</b> - | Ð           |     |
| 进             |             |     |
|               | X           |     |
|               |             |     |
|               | 軌跡の記録間隔:30秒 |     |
|               |             |     |
|               |             |     |
|               |             |     |
|               |             |     |
|               | スケール:表示中    |     |
|               |             |     |
|               |             |     |
|               |             |     |

| ▲ファイル 🗢 | 午後7:37       | 1 |
|---------|--------------|---|
| <       | 設定           |   |
|         | ポイントの記録:5回平均 |   |
|         | 軌跡の記録間隔:1分   |   |
|         | スケール:表示中     |   |

## 軌跡の記録間隔を選択

選択すると、 このように切り替わります

次の切り替えが可能

- ·30秒
- •1分
- ·2分

スケールの表示・非表示

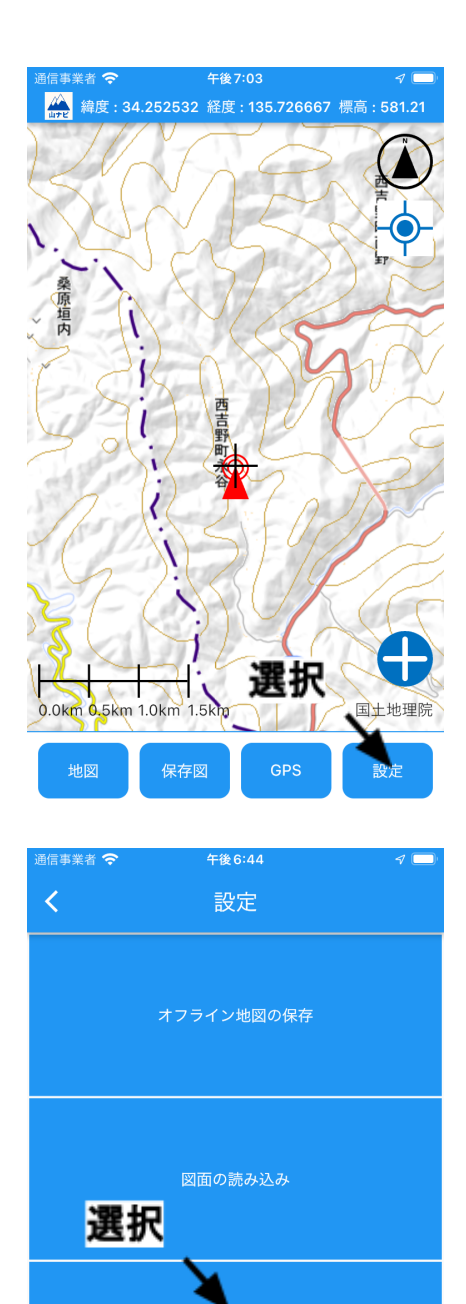

詳細設定

設定を選択

詳細設定を選択

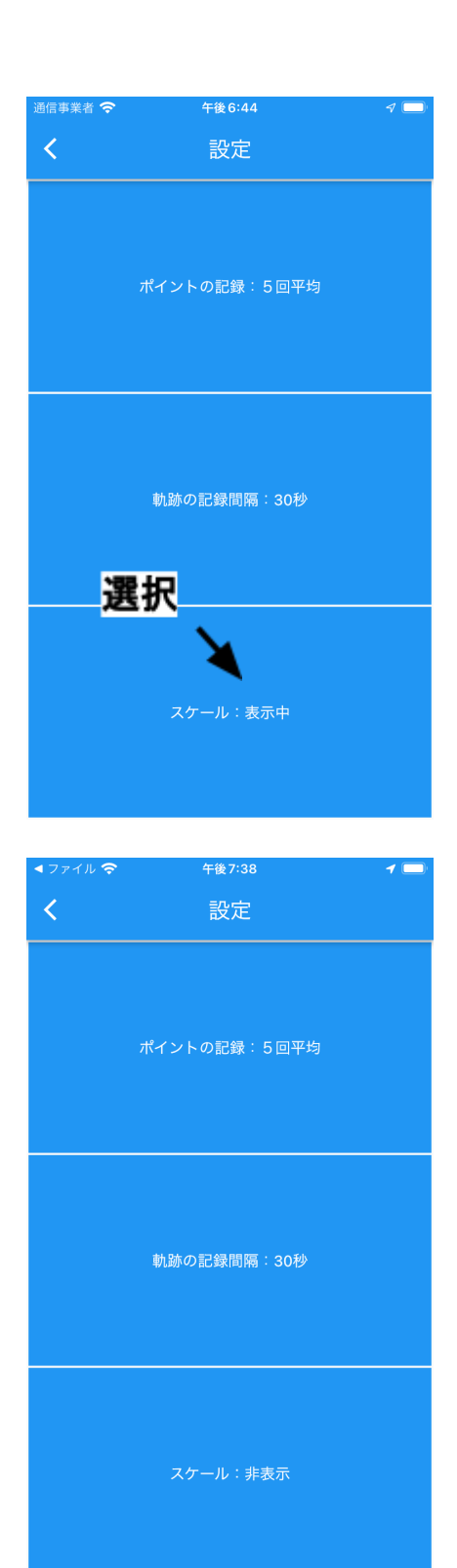

#### スケールを選択

選択すると、 このように切り替わります

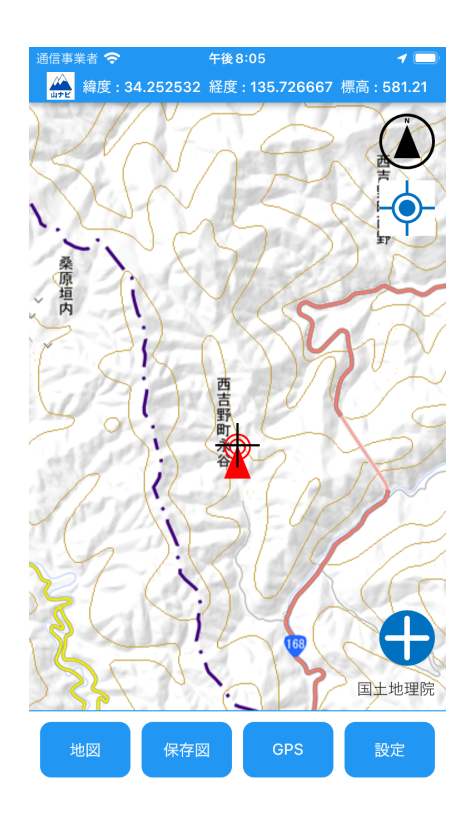

スケールが非表示になります